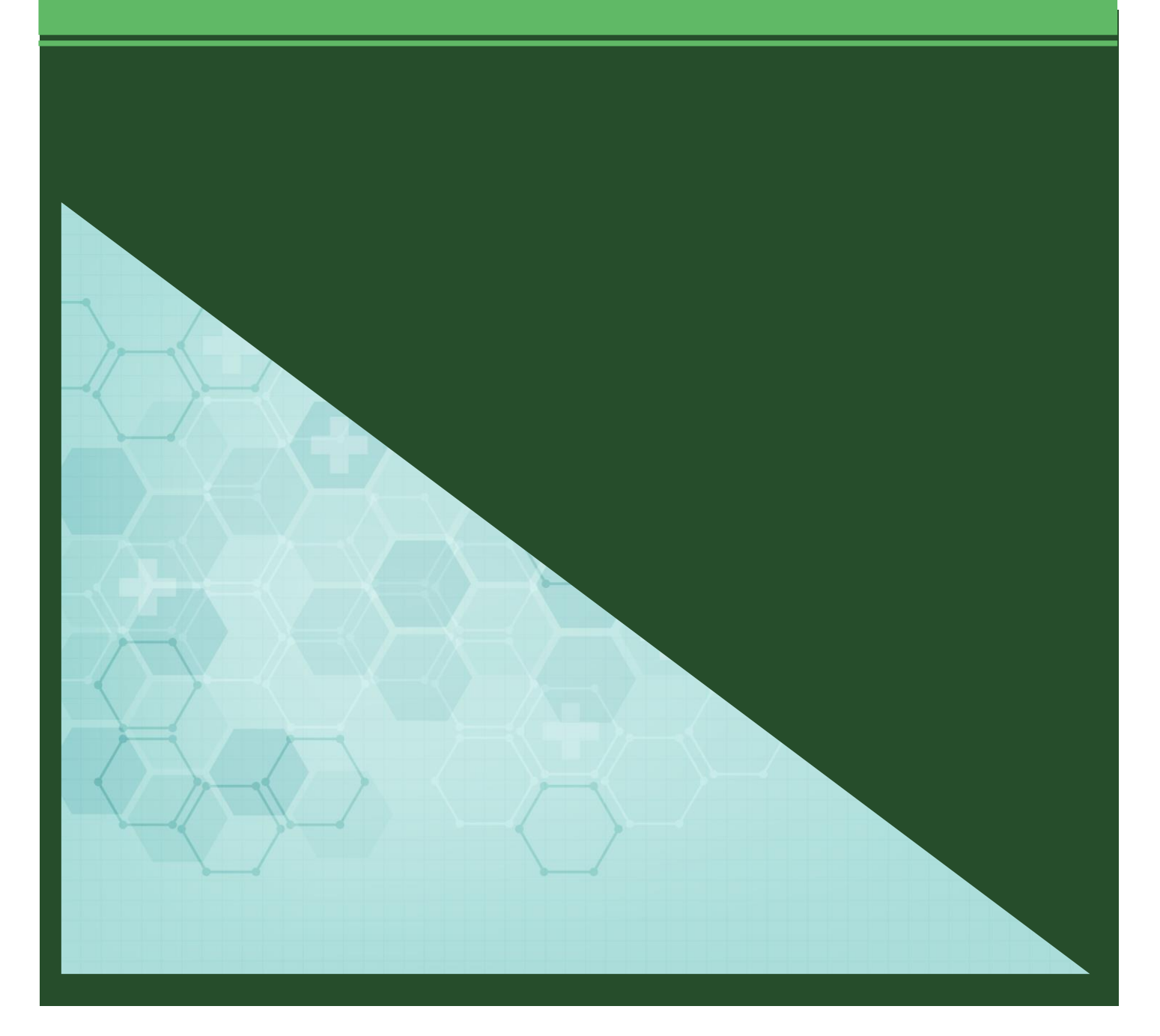

# Windows11 初期セットアップ手順書

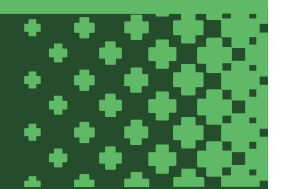

# 目次

| はじめに                      | 3 |
|---------------------------|---|
| Windows11 Home 初期セットアップ手順 | 4 |
| Windows11 Pro 初期セットアップ手順1 | 5 |

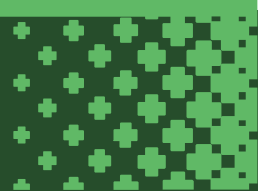

## はじめに

この手順書は Windows11 の初期セットアップにおける参考手順を記したものです。

Windows11 Home エディションではパソコンにサインインするメールアドレスとして Microsoft アカウントが必要となります。

大学から提供されるメールアドレスは Microsoft アカウントとして登録できませんので、Gmail 等の個人メールアドレスを Microsoft アカウント として登録する必要があります。

パソコンにサインインするための個人メールアドレスと大学から提供されるメールアドレスを使い分けて利用していくのが難しい場合や、 PCを複数人で利用するため個人メールアドレスでサインインしたくない場合は、後から「ローカルアカウント」に切り替えることもできます。

Windows11 Pro エディションでは Microsoft アカウントを登録してサインインするパターンと、 Microsoft アカウントを登録せずにローカルアカウントを作成してサインインするパターンを選択することができます。

### Windows のローカルアカウントとは

パソコンにログインするためのアカウントで、パソコンごとにアカウントが作成されます。 ローカルアカウントは、Microsoft アカウントとは異なりインターネットに接続しなくても使用できます。 ローカルアカウントを使用する場合、パソコン上のファイルや設定はそのパソコンにのみ保存されます。

### Windows11 Home 初期セットアップ手順

Windows11 Homeの初期セットアップの流れは以下の通りです。

- 1. パソコンを起動し初期セットアップを開始します。
- 2. 「日本」を選択して「はい」をクリックします。

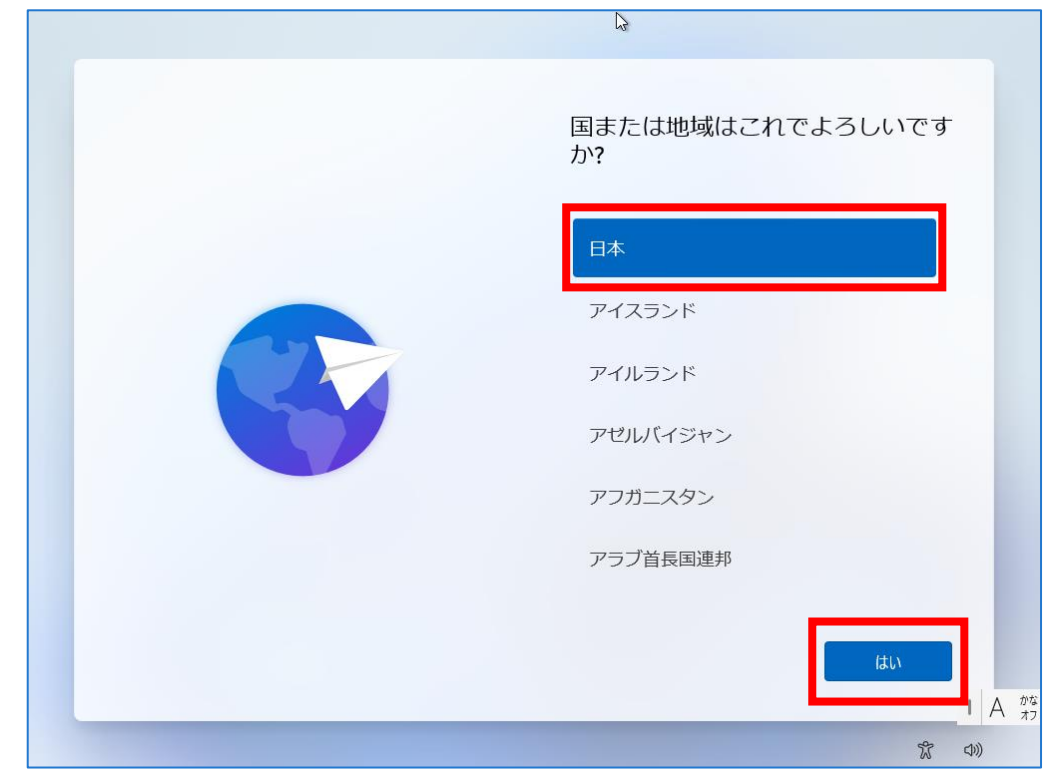

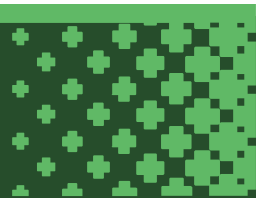

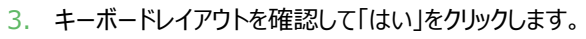

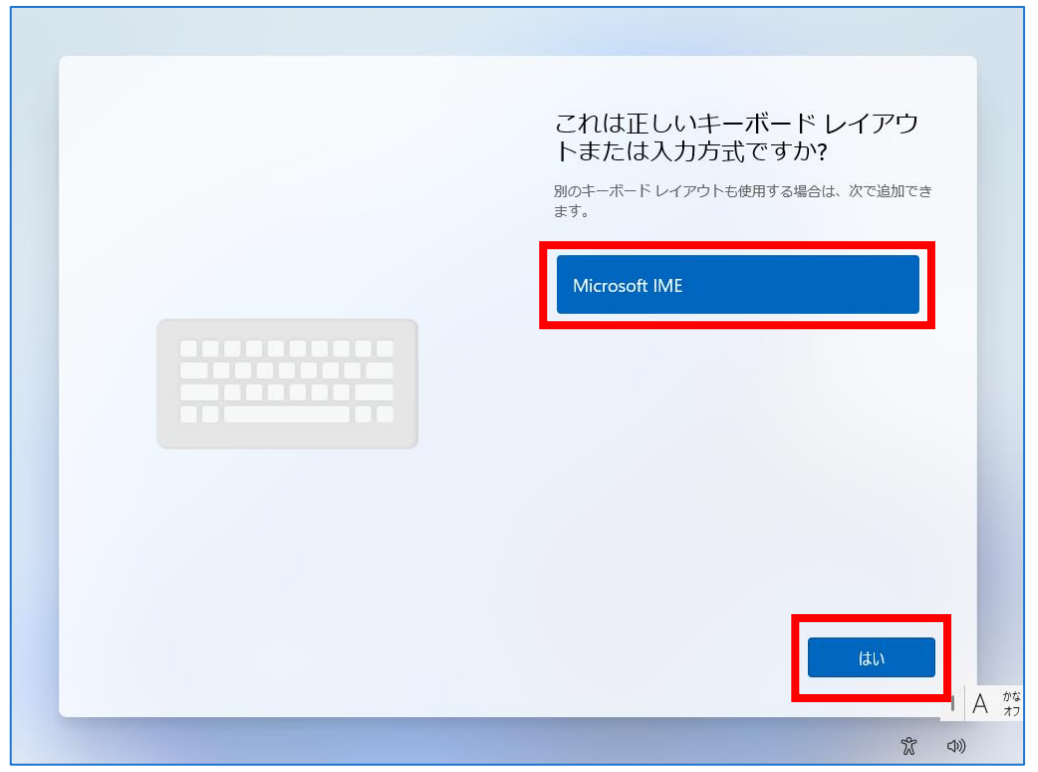

4. 「スキップ」をクリックします。

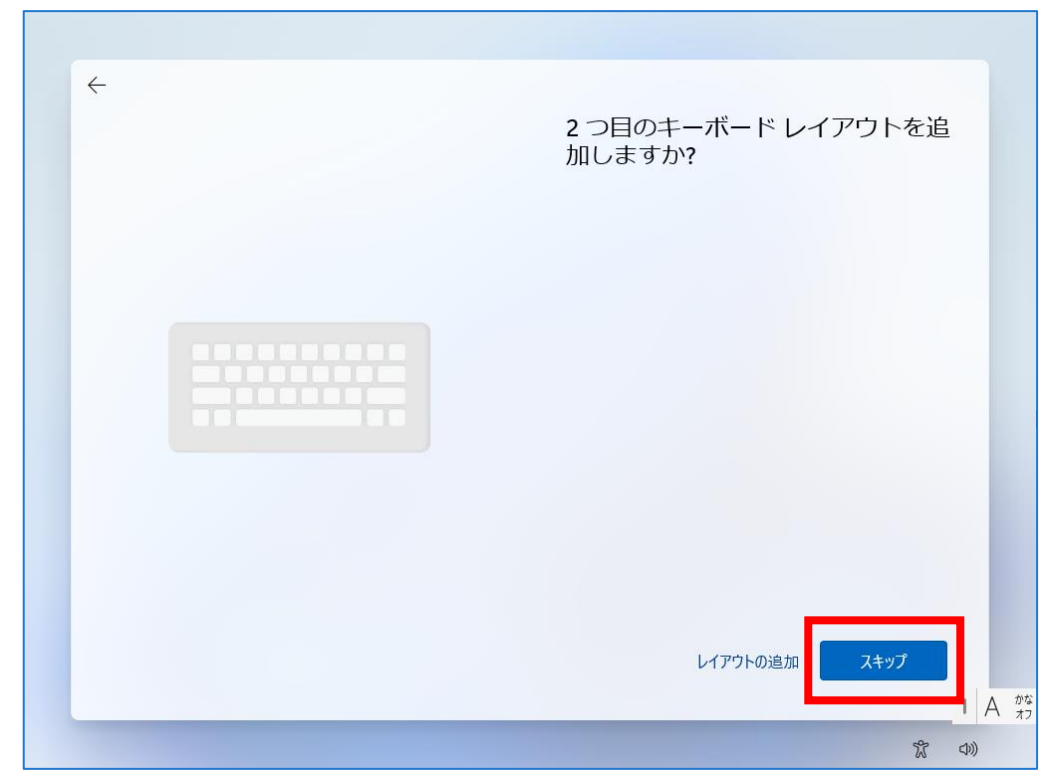

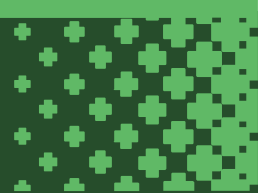

5. ネットワーク接続していない場合、以下のような画面が表示されます。有線 LAN or 無線 LAN に接続してから「次へ」をクリックします。

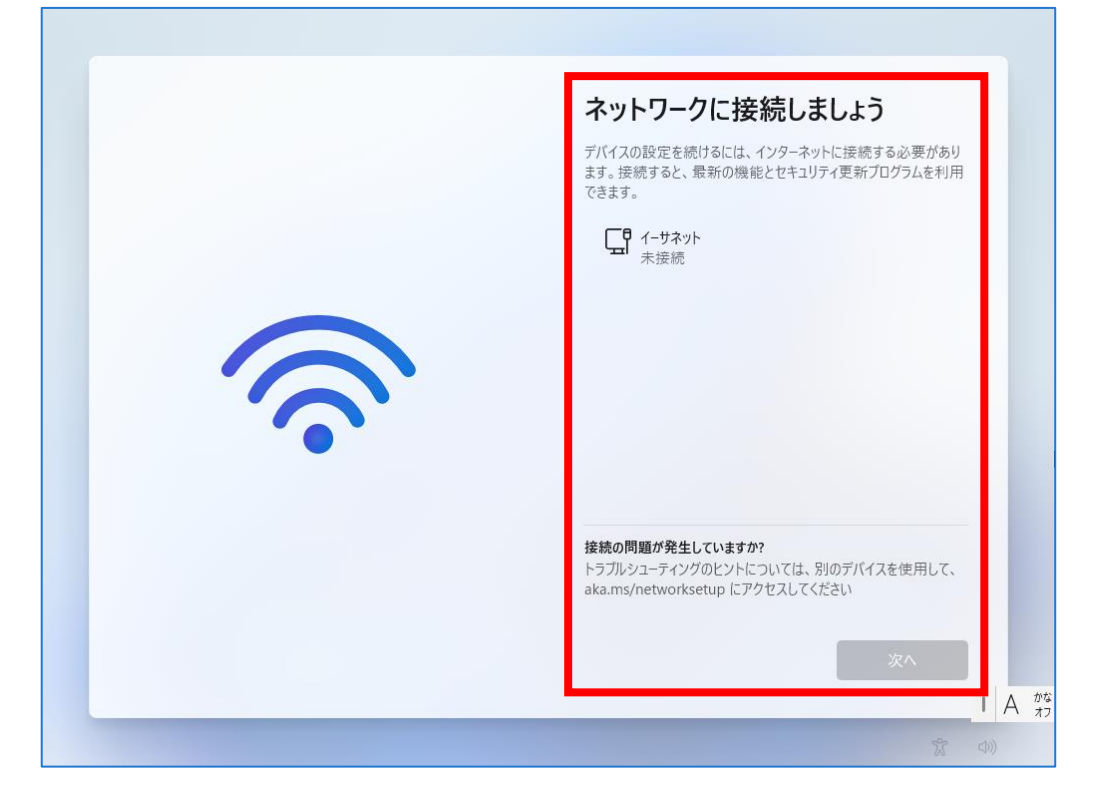

6. ネットワーク接続後、アップデートが開始されるので少し待ちます。

|--|

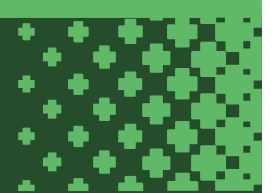

7. 「今はスキップ」をクリックします。※デバイス名は後から変更できます。

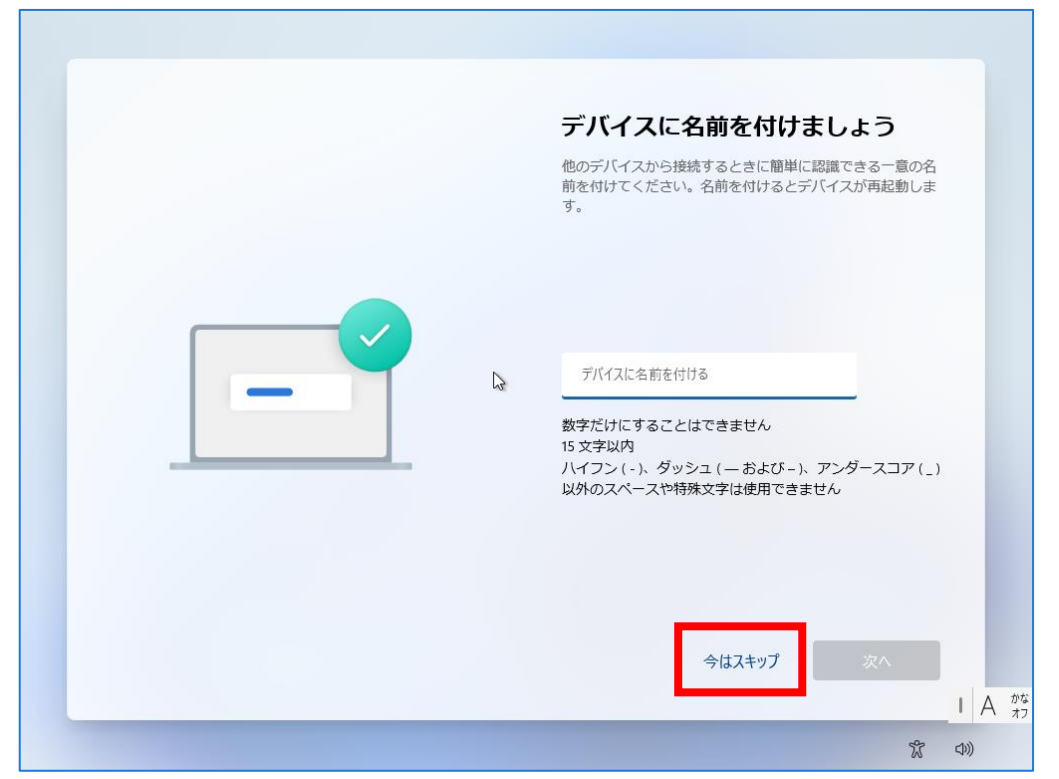

8. 「サインイン」をクリックします。

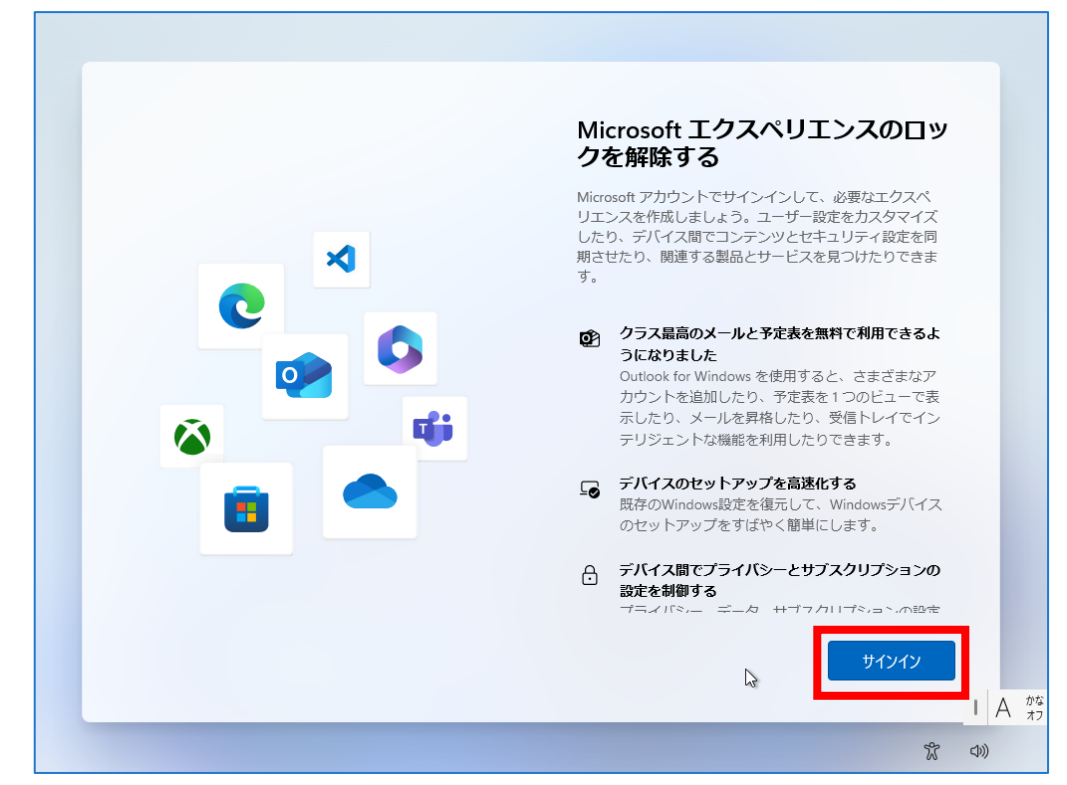

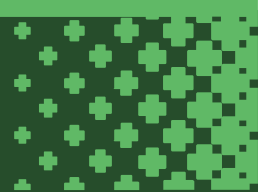

9. Microsoft アカウントを入力して「次へ」をクリックします。

Microsoft アカウントを所有していない場合は「作成」をクリックして手順に従い Microsoft アカウントを作成してください。

| Microsoft アカウントを追加し<br>ましょう<br>Microsoft<br>サインイン<br>レール 電話、または Skype<br>アカウントをお持ちでない場合 作成でます。<br>サインインブラントに留存れた情俗がMicrosof 類点な体で時間できるようになり<br>まず、そのため、文字表明、お知につく、演算後、パスワート、情報観点、第コファイパなど<br>ないため、文字表明、お知につく、演算後、パスワート、情報観点、第コファイパなど<br>ないため、文字表明、お知につく、演算後、パスワート、情報観点、第コファイパなど |
|----------------------------------------------------------------------------------------------------|
| Eccary#7.<br>詳細を表示<br>文へ<br>1 A<br>文 ())                                                                                                    |

10. パスワードを入力し「サインイン」をクリックします。

| Microsoft アカウントを追加し<br>ましよう<br>Microsoft<br>の<br>Microsoft<br>の<br>Microsoft<br>の<br>の<br>の<br>の<br>の<br>の<br>の<br>の<br>の<br>の<br>の<br>の<br>の<br>の<br>の<br>の<br>の<br>の<br>の |
|----------------------------------------------------------------------------------------------------|
| サインイン<br>I A がな<br>なり                                                                                                    |

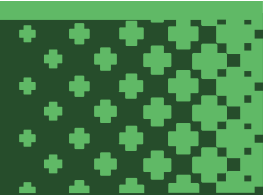

11.「次へ」をクリックします。※設定は後から変更できます。

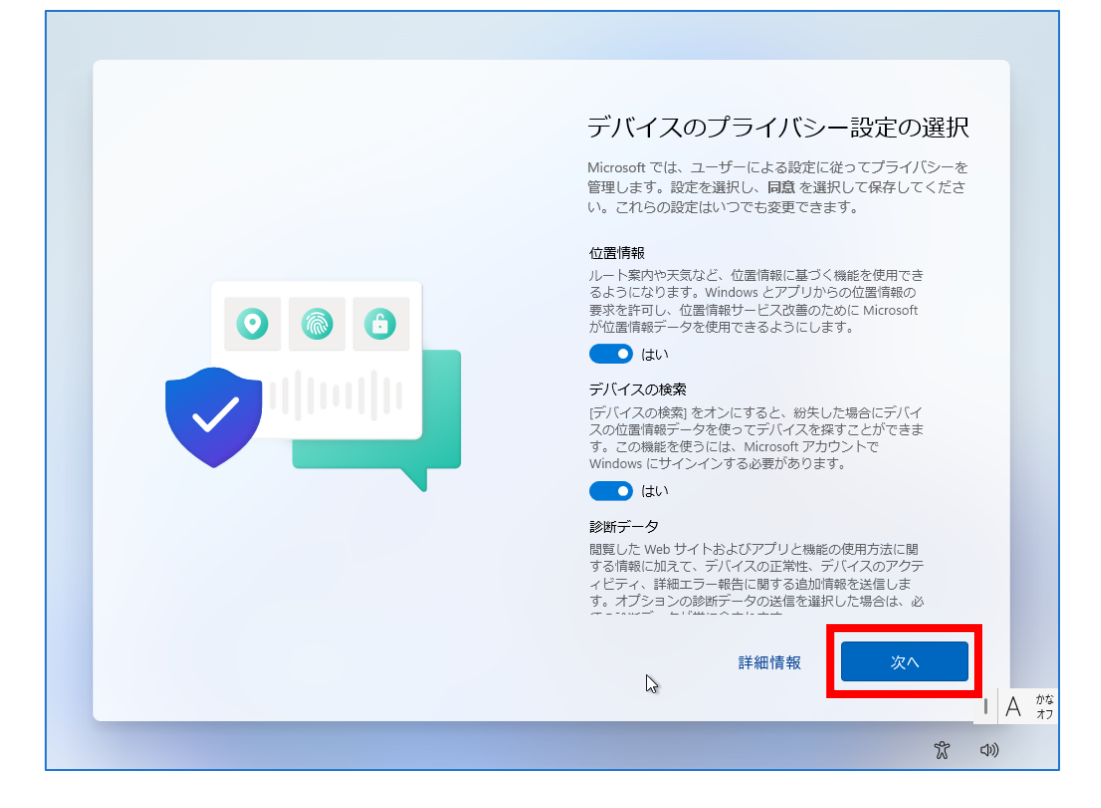

12.「スキップ」をクリックします。※設定は後から変更できます。

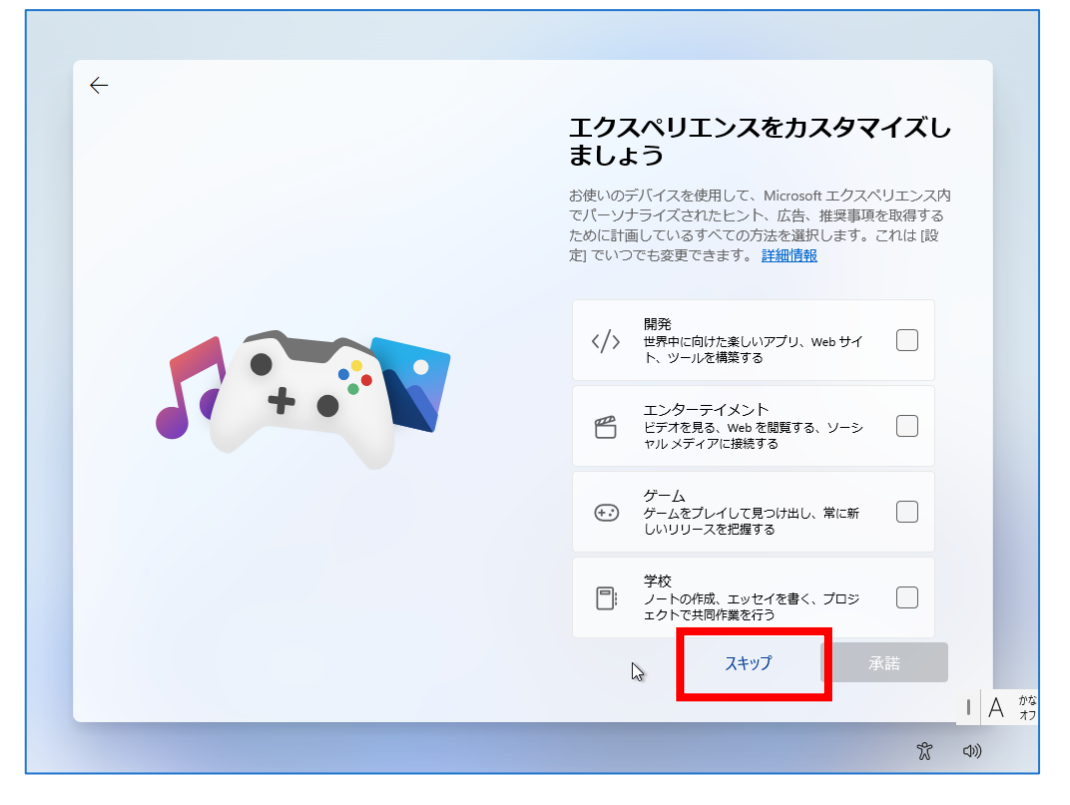

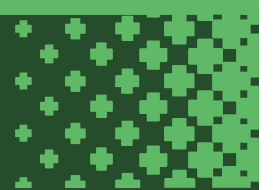

13.「今はしない」をクリックします。※設定は後から変更できます。

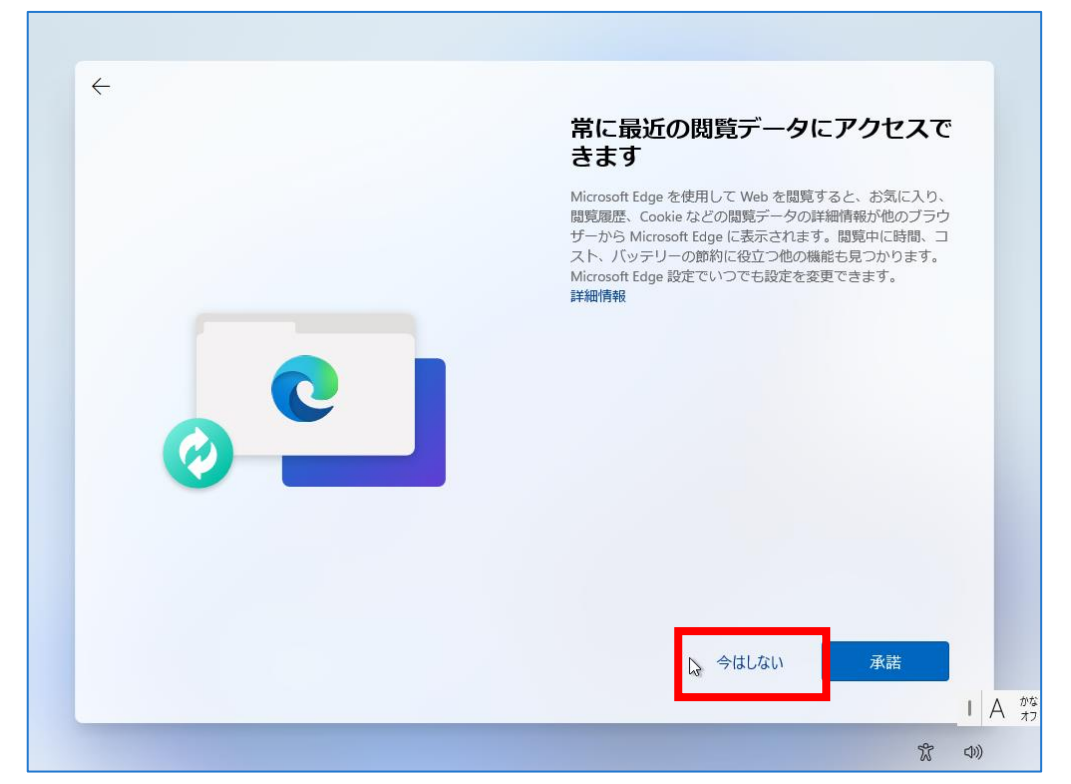

14. PC が自動的に再起動します。起動するまで少し待ちます。

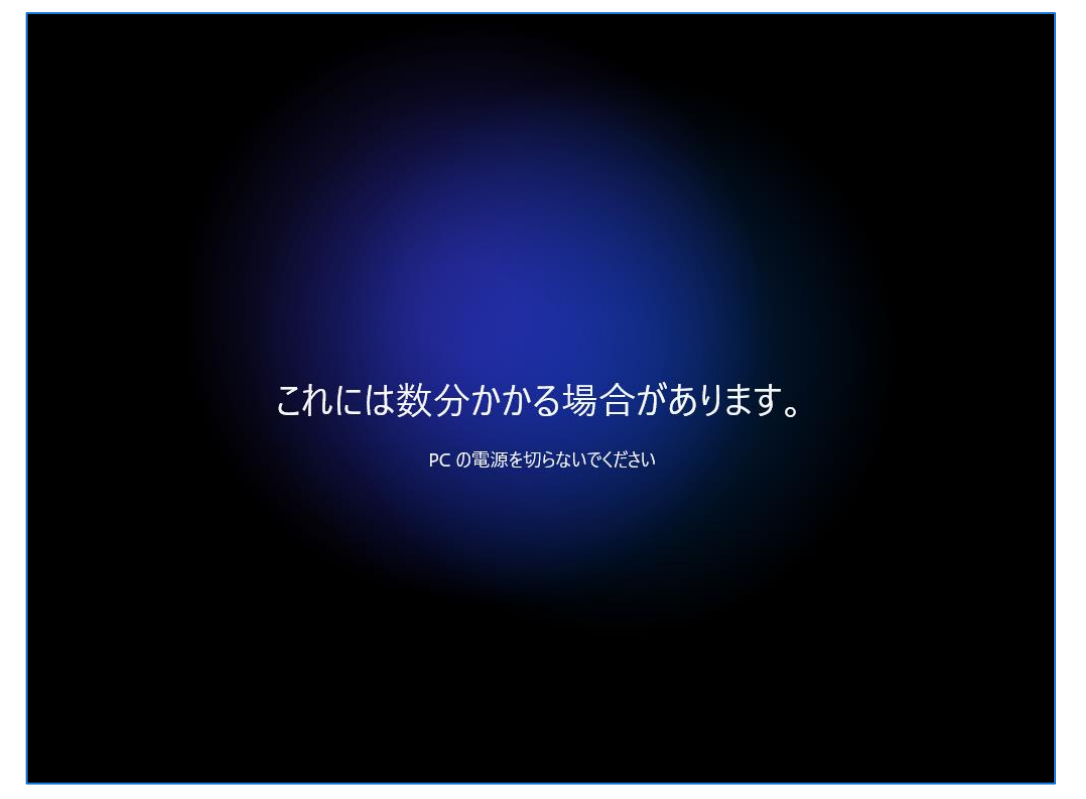

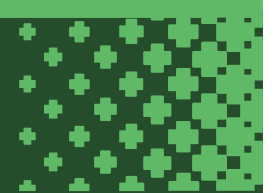

※PC に Microsoft アカウントでサインインしたくない場合は以降の手順を参照して「ローカルアカウント」に切り替えてください。

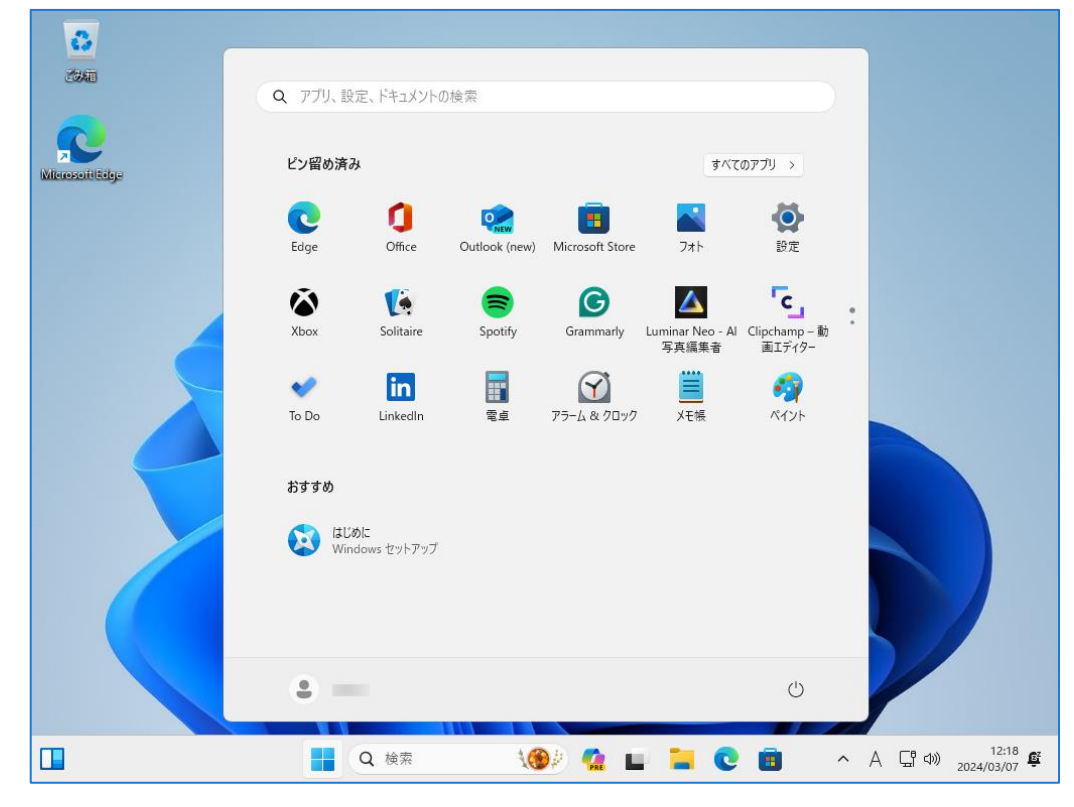

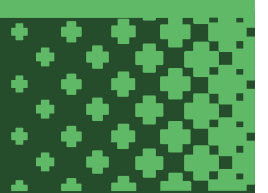

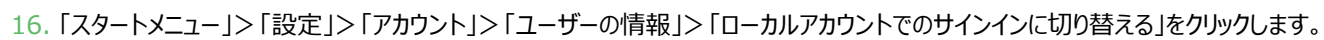

| ← 設定                                                                                                    | - 0 X                                                                         |
|----------------------------------------------------------------------------------------------------|-------------------------------------------------------------------------------|
| € J@hotmail.com                                                                                                    | アカウント > ユーザーの情報                                                               |
| 設定の検索 Q                                                                                                    | ▶ ファイルの選択 ファイルの参照                                                             |
| ホーム                                                                                                    | アカウントの設定                                                                      |
| ■ システム<br>移 Bluetooth とデバイス                                                                                                    | Microsoft アカウント<br>設定とファイルの同期を自動的にすると、Windows が改善されます ローカル アカウントでのサインインに切り替える |
| ▼ ネットワークとインターネット                                                                                                    | 関連設定                                                                          |
| ✓ 個人用設定 アブリ                                                                                                    | <ul> <li>アカウント<br/>自分のアカウントを管理</li> </ul>                                     |
| こ アカウント                                                                                                    | 関連するサポート                                                                      |
| <ul> <li>● 時刻と言語</li> <li>● ゲーム</li> </ul>                                                                                                    |                                                                               |
| 🏋 アクセシビリティ                                                                                                    | Microsoft アカウントにログインする                                                        |
| プライバシーとセキュリティ                                                                                                    |                                                                               |
| Over the second second seco | <ul> <li>ヘルブを表示</li> <li>         □ フィードバックの送信     </li> </ul>                |
| 4 <sup>14°</sup>                                                                                                    | ● ● ● ■ ■ ○ ■ ● ▲ □ 13:05 ● ∧ ● A □ Φ 13:05 ●                                 |

### 17.「次へ」をクリックします。

| ローカル アナ<br>Microsoft アカウンI<br>ると、お使いのすべて<br>けられた情報にアクト<br>続行する場合は、ダ | コウントに切り替えますか?<br>、でサインインすると、Windows がより便利になります。ローカル アカウントに切り替え<br>、のデバイスに個人用設定を表示することはできなくなります。また、アカウントに関連付<br>セスする場合には、もう一度サインインを求められることがあります。<br>この手順に進んで、本人確認を行ってください。 |
|---------------------------------------------------------------------|----------------------------------------------------------------------------------------------------|
| 2                                                                   | _<br>⊋hotmail.com                                                                                                    |
|                                                                     | 次へ キャンセル                                                                                                    |

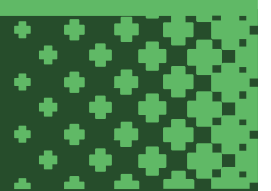

| ローカル<br>Microsoft アカ<br>ると、お使いのす<br>けられた情報に<br>続行する場合に | アカウントに切り替えますか?<br>ウントでサインインすると、Windows がより便利になります。ローカル<br>すべてのデバイスに個人用設定を表示することはできなくなります。また<br>アクセスする場合には、もう一度サインインを求められることがあります<br>よ、次の手順に進んで、本人確認を行ってください。 | アカウントに<br>と、アカウン<br>・。 | -切り替え<br>トに関連付 |
|--------------------------------------------------------|----------------------------------------------------------------------------------------------------|------------------------|----------------|
|                                                        | ♥ Windows セキュリテイ<br><b>ご本人確認をします</b><br>セキュリティのため、Windows で本人確認を行う必要があります                                                                                    | ×                      |                |
|                                                        | <br>次/                                                                                                    |                        | キャンセル          |

19. 設定するローカルアカウント情報を入力して「次へ」をクリックします。(画像は入力例です)

| € | )ローカル アカウ<br>新規または既存のローカ<br>Windows へのサインイン<br>引き続き Windows Hel<br>があります。 | ント情報を入力してください<br>レ アカウントのユーザー名とパスワードを入力してください。これは、今後<br>に使用するアカウントです。<br>lo を使用して Windows にサインインするには、パスワードを設定する必要 |
|---|---------------------------------------------------------------------------|----------------------------------------------------------------------------------------------------|
|   | ユーザー名                                                                     | N_Center I ×                                                                                                    |
|   | 新しいパスワード                                                                  | •••••                                                                                                    |
|   | パスワードの確認入力                                                                |                                                                                                    |
|   | パスワードのヒント                                                                 | 情報教育センター                                                                                                    |
|   |                                                                           |                                                                                                    |
|   |                                                                           |                                                                                                    |
|   |                                                                           | 次へ キャンセル                                                                                                    |

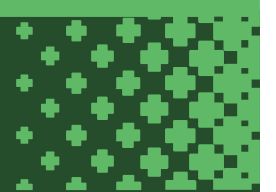

20.「サインアウトと完了」をクリックします。自動的にサインアウトされます。

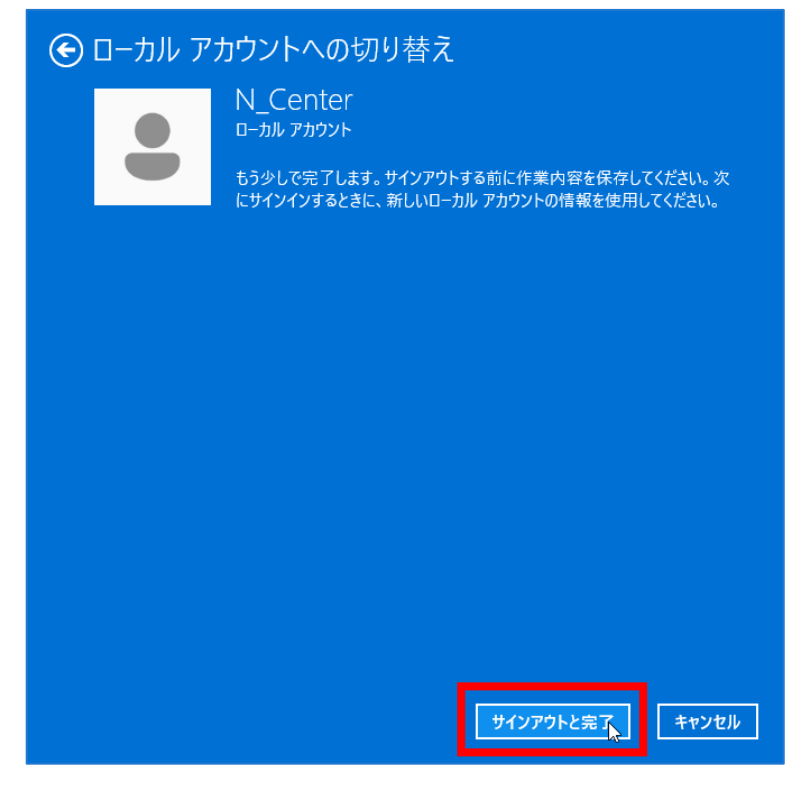

21. PC にサインインするためのアカウントが Microsoft アカウントからローカルアカウントに切り替わったことを確認して完了です。

| N. Contar           |
|---------------------|
| N_Center<br>パスワード → |
|                     |
|                     |
|                     |

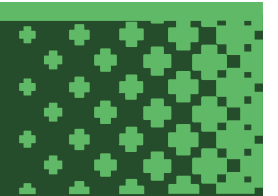

### Windows11 Pro 初期セットアップ手順

Windows11 Pro の初期セットアップの流れは以下の通りです。

- 1. パソコンを起動し初期セットアップを開始します。
- 2. 「日本」を選択して「はい」をクリックします。

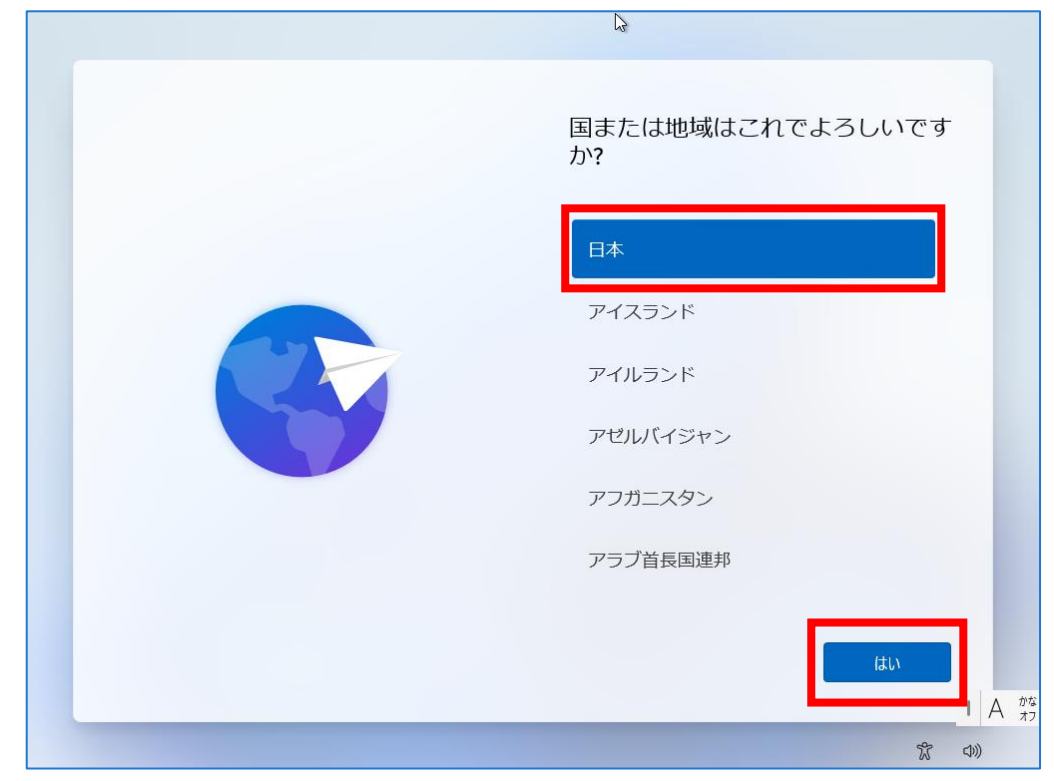

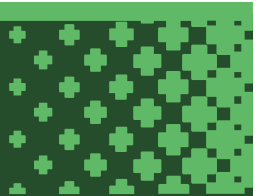

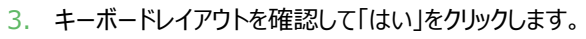

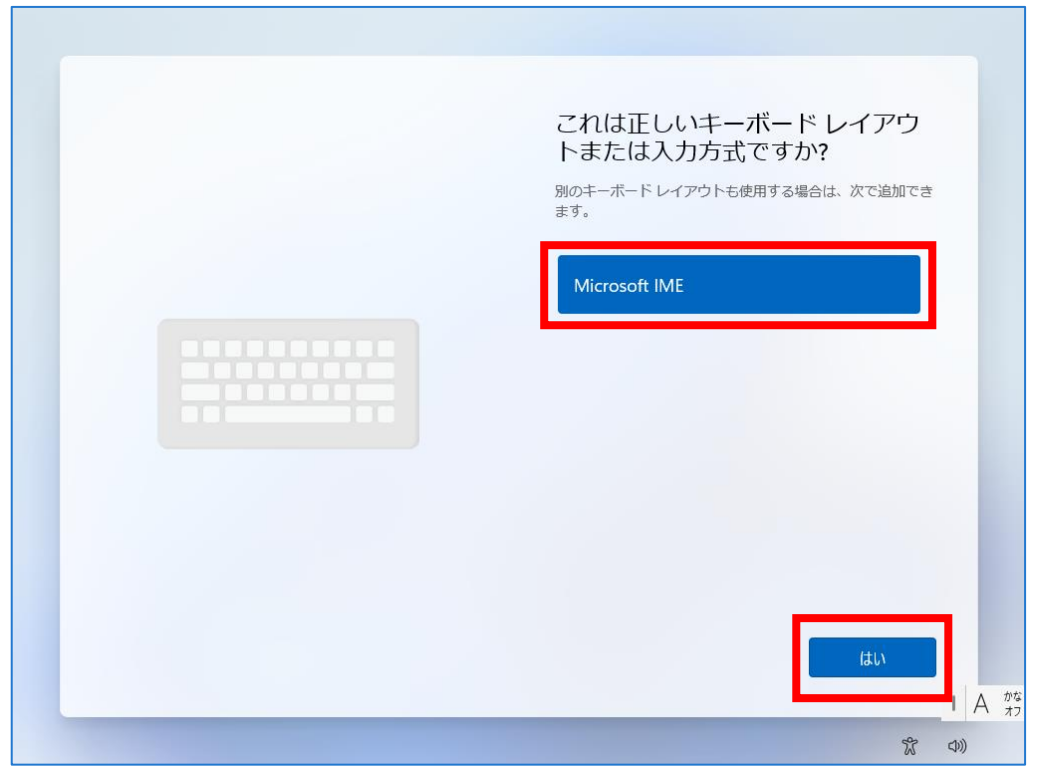

4. 「スキップ」をクリックします。

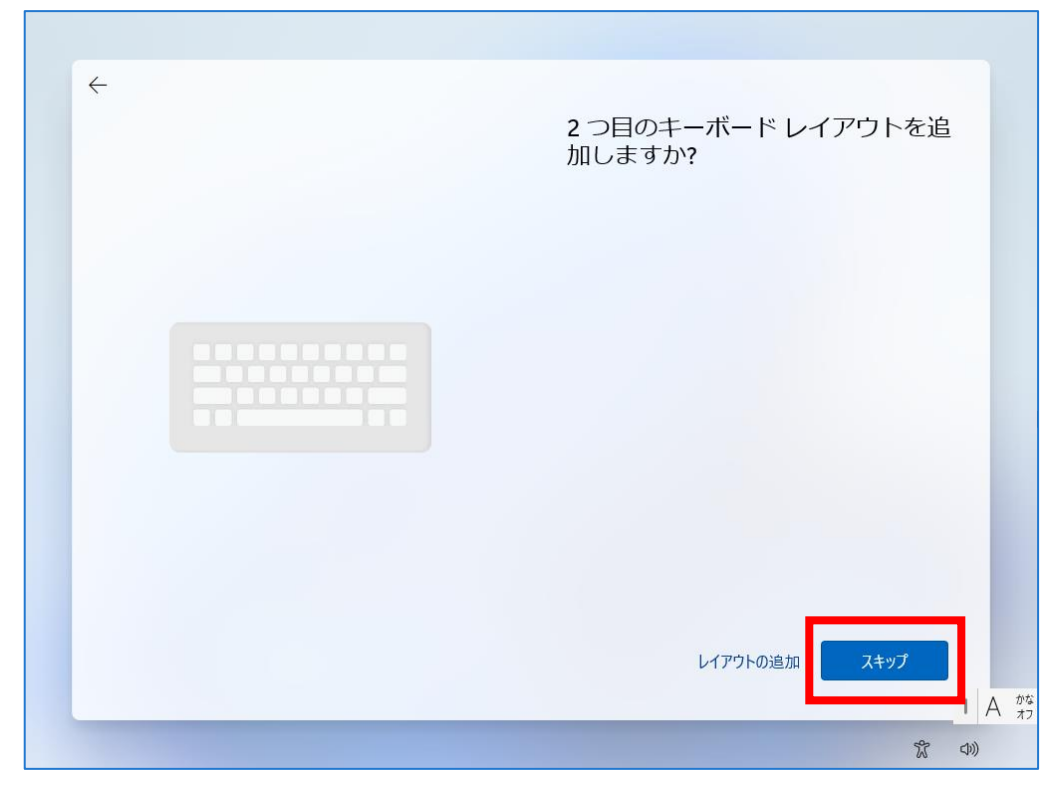

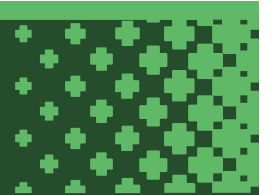

5. ネットワーク接続していない場合、以下のような画面が表示されます。有線 LAN or 無線 LAN に接続してから「次へ」をクリックします。

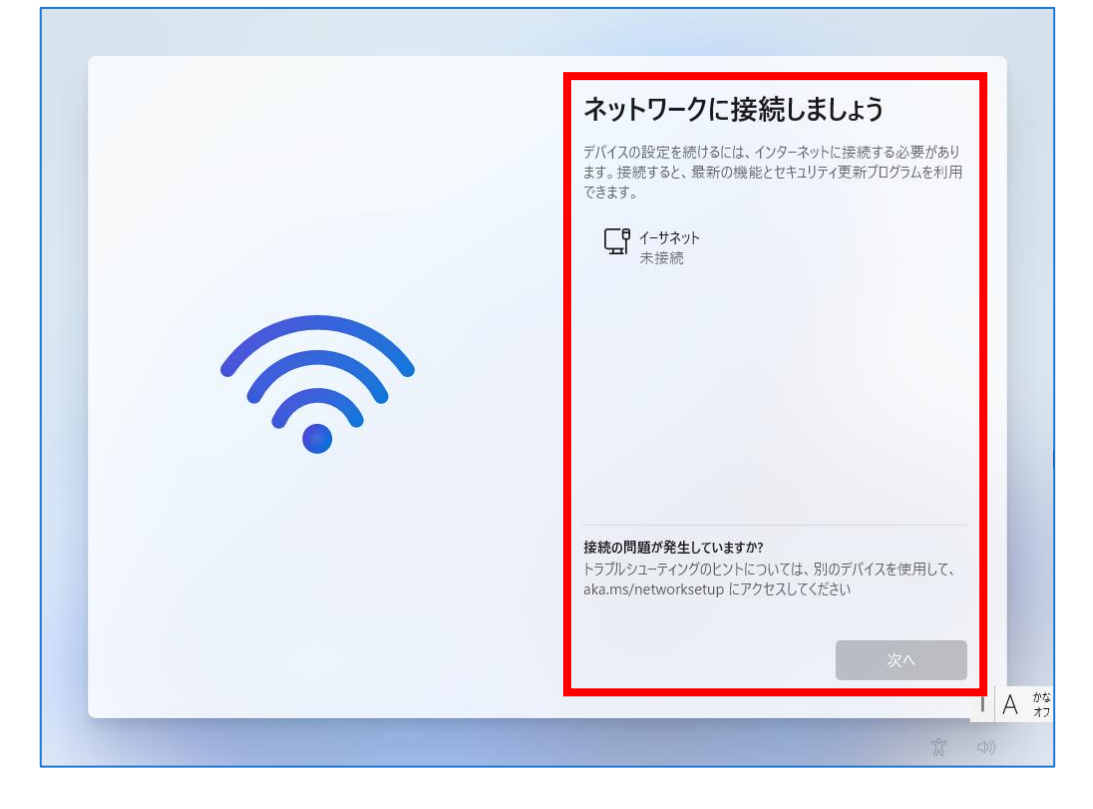

6. ネットワーク接続後、アップデートが開始されるので少し待ちます。

|--|

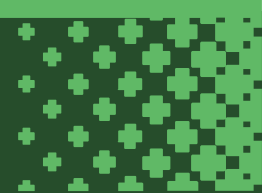

7. 「今はスキップ」をクリックします。※デバイス名は後から変更できます。

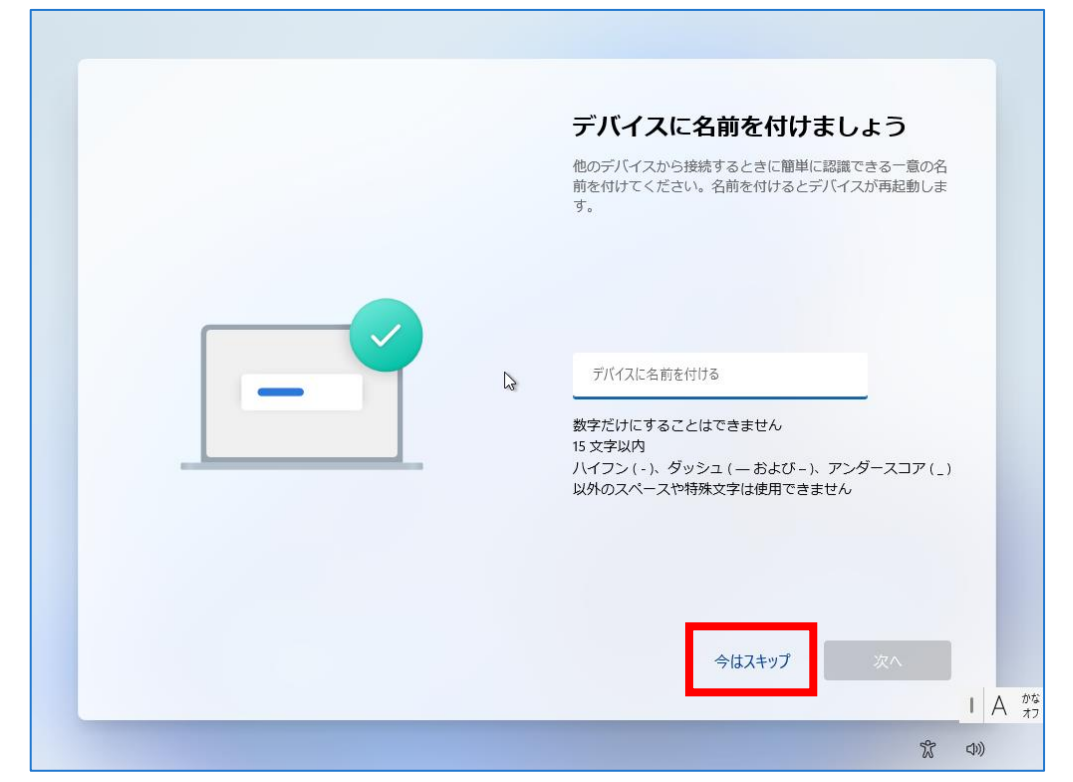

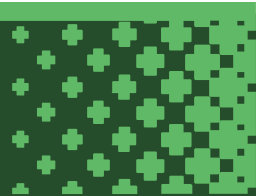

- 8. PC にサインインするアカウントの設定方法を選択します。
  - ・Microsoft アカウントを登録してセットアップする場合は「個人用に設定」を選択して「次へ」をクリックします。
     その後は P.7 の項番 8 からの手順を参照し、Microsoft アカウントのセットアップに進んでください。
     ※後からローカルアカウントに切り替えることもできます。
  - ・Microsoft アカウントを登録せず、ローカルアカウントを作成してセットアップする場合は 「職場または学校用に設定する」を選択して「次へ」をクリックします。 引き続き以降の手順を参照してください。

| このデバイスをどのように設定しま<br>すか?                                                                                                    |
|----------------------------------------------------------------------------------------------------|
| 個人用に設定     個人用に設定     個人用 Microsoft アカウントを使用して、設定を行     い、このデバイスを完全に制御します。                                                                                                    |
| 職場または学校用に設定する<br>メール、ネットワーク、アブリ、サービスといった<br>組織のリソースにアクセスできます。組織はこのデ<br>バイスを完全に制御できます。                                                                                                    |
| Le contraction de la contraction de la contracti |
| 次へ<br>I A が                                                                                                    |
| <b>※ (4)</b>                                                                                                    |

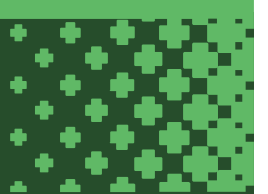

- - 9. 「サインインオプション」をクリックします。

| 職場または学校向けに設定し<br>ましよう<br>この情報を使用してデバイスにサインインします。<br>▲ Microsoft<br>サインイン<br>▶omeone@example.com<br>サインインオブション |
|----------------------------------------------------------------------------------------------------|
| 【次へ】を選択することにより、Microsoft サービス規約とプライバシーと Cookie に関する声明に同意するものとします。                                             |

10.「代わりにドメインに参加する」をクリックします。

| <image/> <section-header><section-header><image/><image/><image/></section-header></section-header> | 設定し<br>インします。<br>キー<br>DFJバイス<br>天る |
|----------------------------------------------------------------------------------------------------|-------------------------------------|
|                                                                                                    | 戻る<br>I A がな<br>オフ                  |

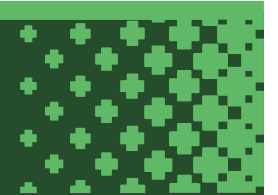

11. 作成するローカルアカウント名を入力して「次へ」をクリックします。※画像は入力例です。

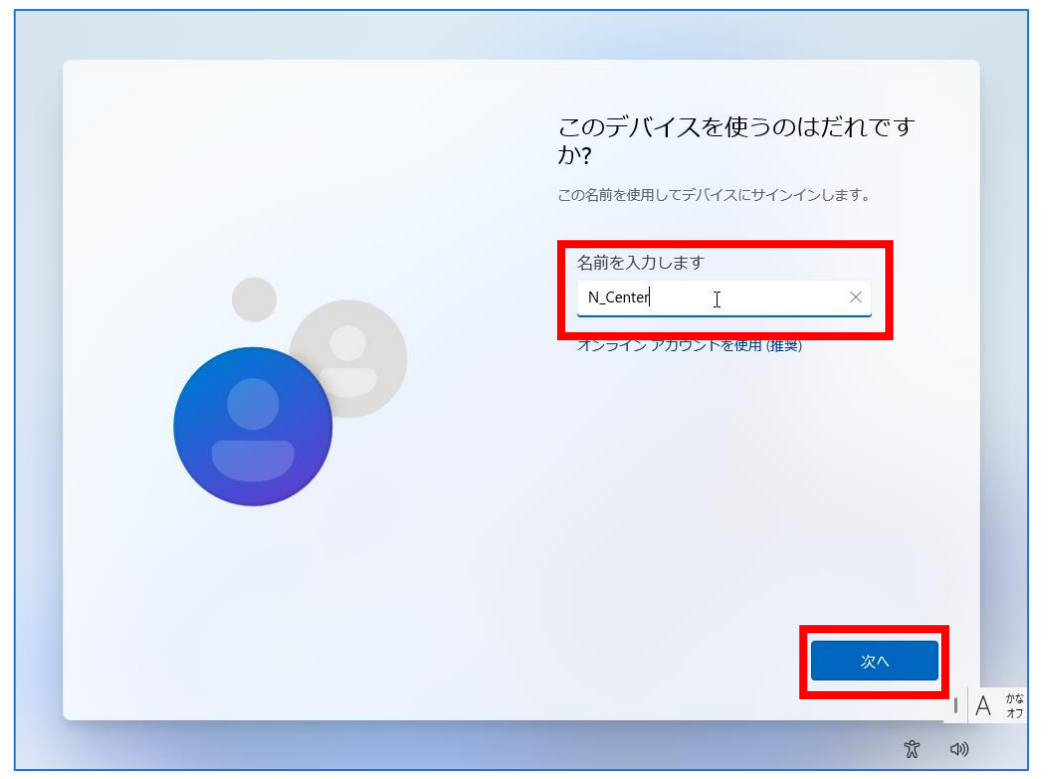

12. ローカルアカウントのパスワードを入力して「次へ」をクリックします。

| < | 確実に覚えやすいパスワードを作成<br>します<br>&す忘れることのないパスワードを選んでください。<br>パスワードを入力してください<br>・・・・・・・・・・・・・・・・・・・・・・・・・・・・・・・・・・・・ |
|---|----------------------------------------------------------------------------------------------------|
|   | 次へ<br>1 A ##<br>文<br>文<br>文                                                                                   |

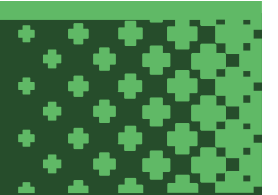

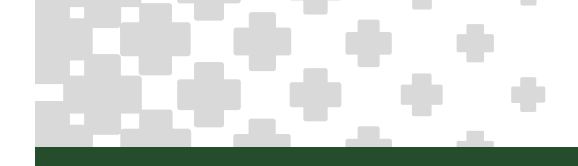

13. パスワードを再度入力して「次へ」をクリックします。

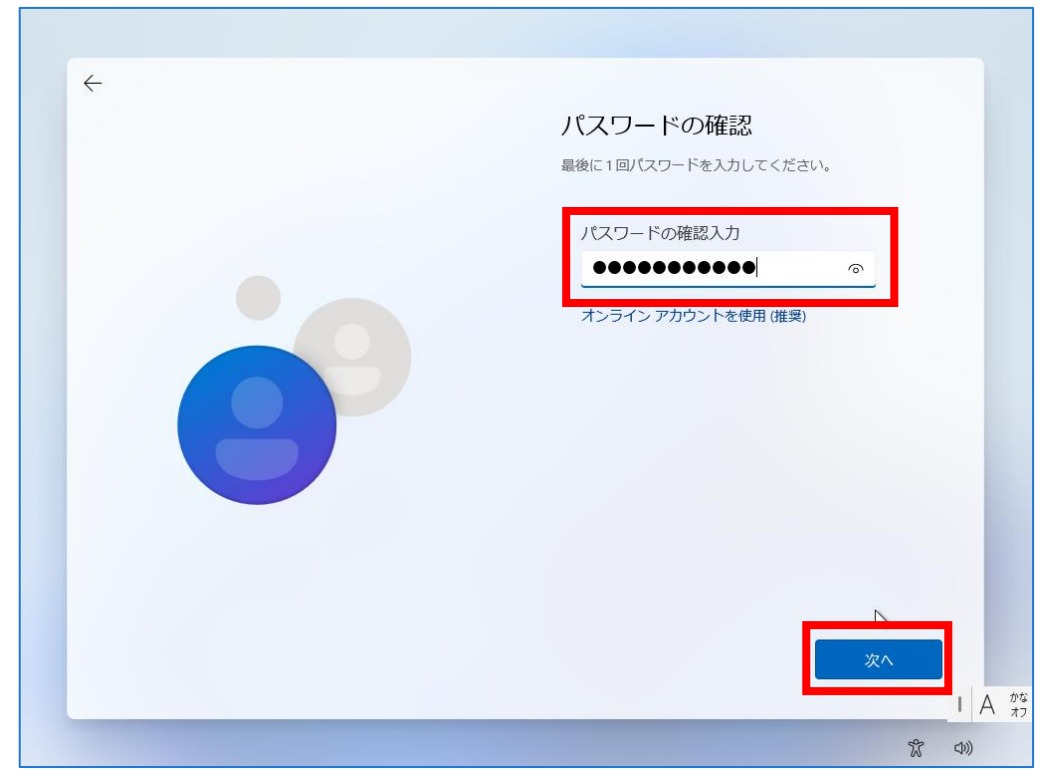

14. セキュリティの質問と答えを入力して「次へ」をクリックします。

| 4  |                                                                                            |
|----|--------------------------------------------------------------------------------------------|
|    | ここでセキュリティの質問を追加します<br>ます<br>パスワードを忘れた場合に備えて、3つのセキュリティの質問を選択します。答えを確実に覚えていられる質問にしてく<br>ださい。 |
| 69 | セキュリティの質問 (1/3)<br>セキュリティの質問 (1/3) ~<br>答え<br>パンフィンフガンフィ とはの (86名)                         |
|    | 次へ                                                                                         |
|    | 式<br>の)                                                                                    |

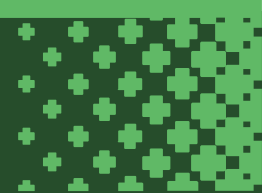

15.「次へ」をクリックします。※設定は後から変更できます。

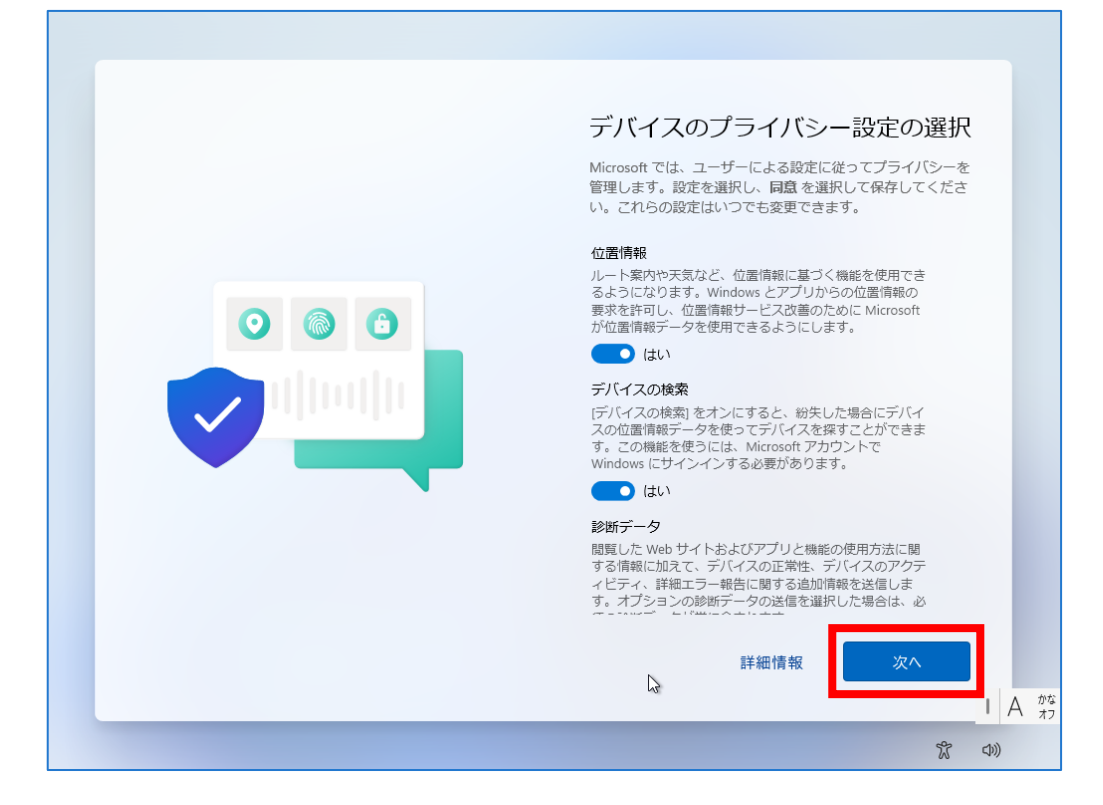

÷

16. PC が自動的に再起動します。起動するまで少し待ちます。

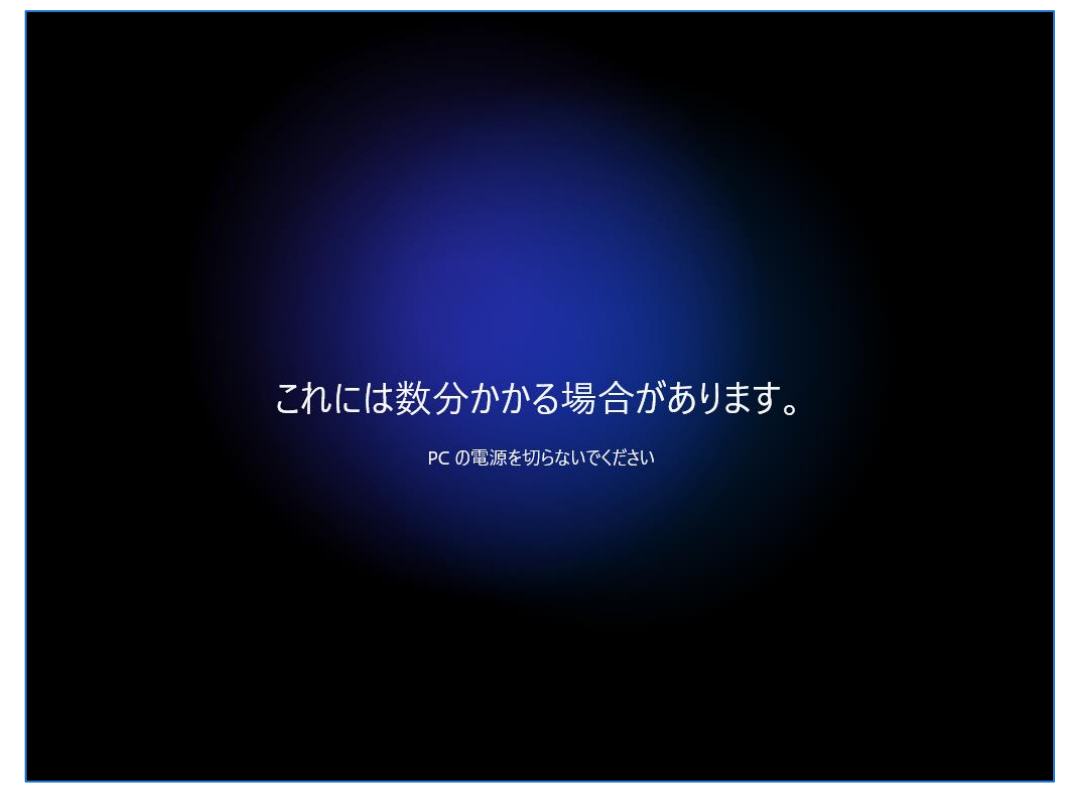

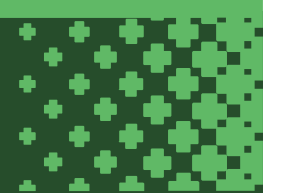

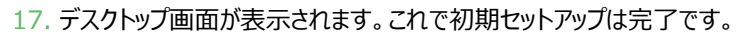

| 2              | ピン留め済 | <b>**3</b>        |               |                 |                           |                         |   |  |
|----------------|-------|-------------------|---------------|-----------------|---------------------------|-------------------------|---|--|
| demosoft belge |       |                   |               |                 | _                         |                         |   |  |
|                | 0     | Q                 | <b>PREW</b>   |                 |                           | Q                       |   |  |
|                | Edge  | Office            | Outlook (new) | Microsoft Store | フォト                       | 設定                      |   |  |
|                | ۵     | 1                 | =             | G               | $\mathbf{\Delta}$         | <u>د</u>                |   |  |
|                | Xbox  | Solitaire         | Spotify       | Grammarly       | Luminar Neo - Al<br>写真編集者 | Clipchamp - 動<br>画エディター | • |  |
|                | *     | in                |               | $\bigcirc$      |                           | -                       |   |  |
|                | To Do | LinkedIn          | 電卓            | アラーム & クロック     | メモ帳                       | ペイント                    |   |  |
|                | おすすめ  |                   |               |                 |                           |                         |   |  |
|                |       | めに<br>Mowe セットアップ |               |                 |                           |                         |   |  |
|                |       | 100WS [27]/7777   |               |                 |                           |                         |   |  |
|                |       |                   |               |                 |                           |                         |   |  |
|                |       |                   |               |                 |                           |                         |   |  |
|                | N 0   | Center            |               |                 |                           | (')                     |   |  |

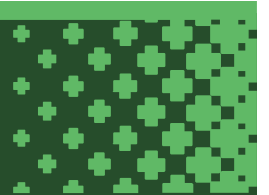